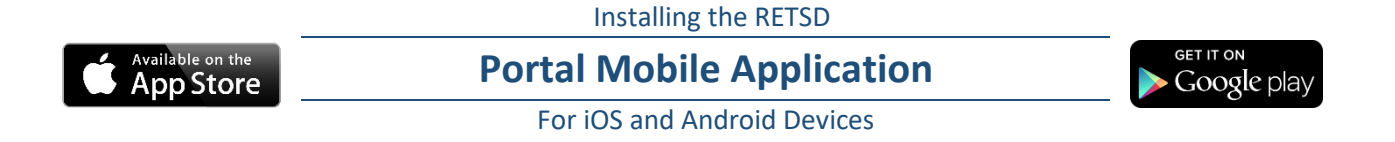

1. Open the App Store (iOS) or Google Play (Android) on your mobile device.

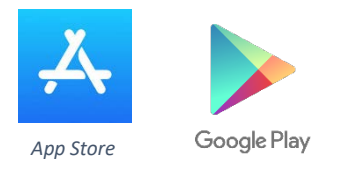

- 2. In the Search field, enter: **Tyler SIS Student 360.** More information about the application will be displayed.
- 3. Tap on the download link  $\bigcirc$  (iOS) or the **Install** button (Android).

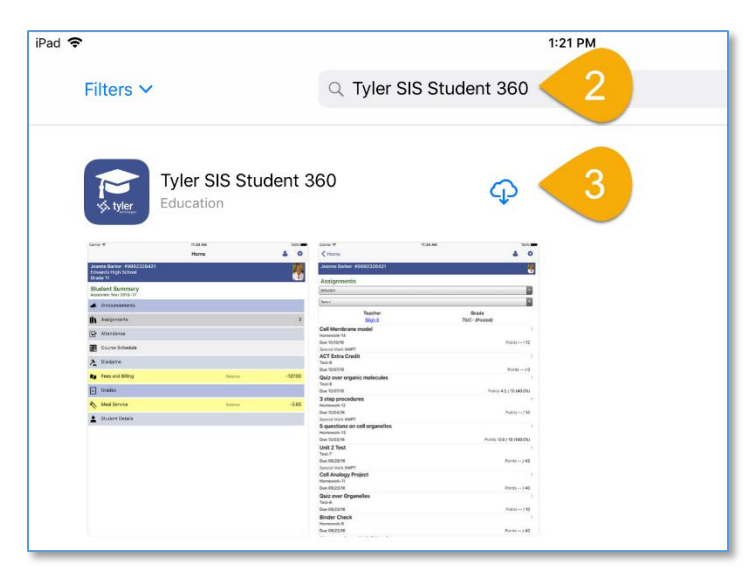

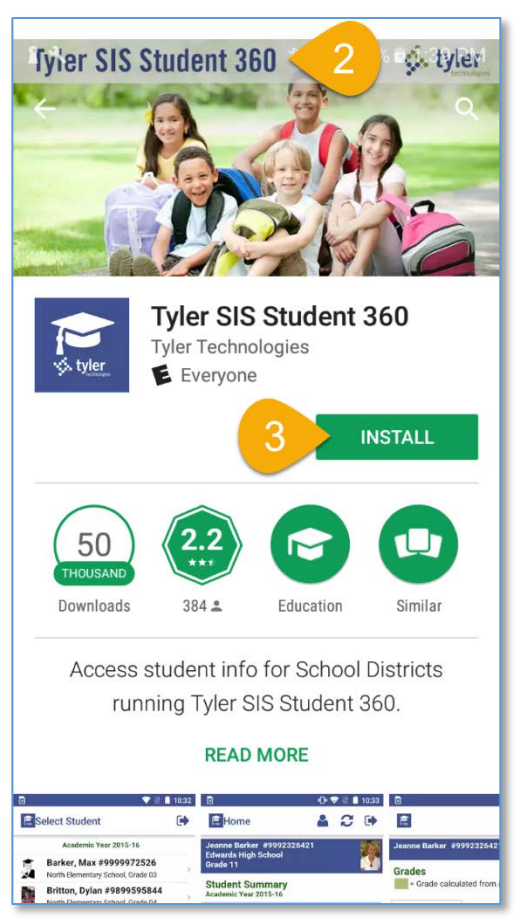

4. Close the App Store or Google Play. Locate the **Student 360** icon and open it.

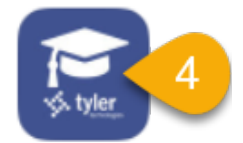

5. Once the Tyler Student 360 application is open, click on the **Continue** button.

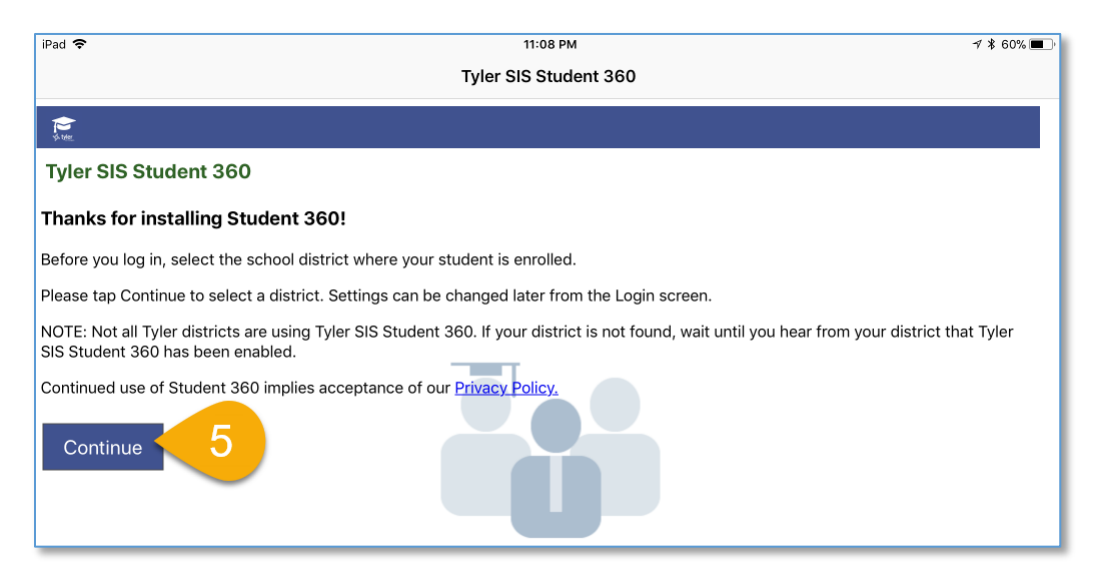

- 6. Type the first part of the name of our school division (**River East Transcona**) in the search field and click the **Search** button. The search should result in only one hit.
- 7. Tap on the River East Transcona School Division name in the search results.

| iPad 🗢                                                                          | 11:09 PM        | ∦ 60% ■ |  |  |  |  |  |
|---------------------------------------------------------------------------------|-----------------|---------|--|--|--|--|--|
| Cancel                                                                          | Select District |         |  |  |  |  |  |
| €<br>¢.we                                                                       |                 |         |  |  |  |  |  |
| Select District                                                                 |                 |         |  |  |  |  |  |
| Enter at least the first 3 characters of your zip code or school district name. |                 |         |  |  |  |  |  |
| River East Transcona                                                            |                 |         |  |  |  |  |  |
| Search 6                                                                        |                 |         |  |  |  |  |  |
| Search Results                                                                  |                 |         |  |  |  |  |  |
| Please tap a district to select                                                 |                 |         |  |  |  |  |  |
| River East Transcona School Division<br>Winnipeg, MB R2C 3Z2                    |                 | >       |  |  |  |  |  |
|                                                                                 |                 |         |  |  |  |  |  |

8. Enter your User Name and Password supplied by your school, and then tap on the Login button.

| iPad 🕇                                | ê.                |        | 1:24 PM |         | \$ 84% 🔳 |
|---------------------------------------|-------------------|--------|---------|---------|----------|
|                                       |                   |        | Home    |         | ۵        |
| Grad                                  | de 🔜              | School |         |         | Ω        |
| Student Summary<br>Academic Year 1718 |                   |        |         |         |          |
| 4                                     | Announcements     |        |         |         |          |
| 5                                     | Fees and Billing  |        |         | Balance | 0.00     |
| ĉ                                     | Student Portfolio |        |         |         |          |
|                                       | Transportation    |        |         |         |          |
|                                       |                   |        |         |         |          |